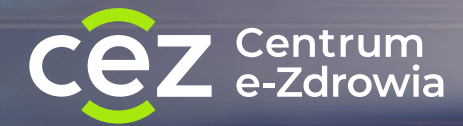

# Jak zalogować się przez <u>login.gov.pl</u> (węzeł krajowy) do systemów CeZ

Instrukcja dla użytkownika

## Możliwe sposoby logowania

| 1. | za pomocą profilu zaufanego                           | 6  |
|----|-------------------------------------------------------|----|
|    | 1a. Jak założyć profil zaufany                        | 4  |
| 2. | poprzez konto internetowe w jednym z wybranych banków | 12 |
| 3. | przez e-dowód                                         | 20 |

# 📙 WAŻNE!

Kliknij na pionowym pasku po prawej w ikonę danego sposobu logowania, by przejść bezpośrednio do jego opisu

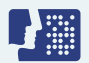

Logowanie za pomocą profilu zaufanego

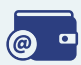

Logowanie poprzez konto internetowe w jednym z wybranych banków

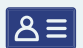

Logowanie przez e-dowód

# Logowanie za pomocą profilu zaufanego

# 📙 WAŻNE!

Jeżeli nie masz profilu zaufanego, zobacz, jak <u>go założyć</u>

Jeżeli nie masz lub nie możesz założyć profilu zaufanego, skorzystaj z innego spospobu logowania, np. za pomocą konta internetowego w jednym z wybranych banków (przejdź do sekcji Logowanie za pomocą internetowego konta w banku)

#### Czego potrzebujesz:

- ważny profil zaufany oraz
- nazwę użytkownika/adres e-mail i hasło do profilu zaufanego

LUB

 podpisaną umowę z bankiem na dostęp do konta internetowego oraz dane, którymi logujesz się do konta w banku (nr klienta lub/i login, hasło)

#### LUB

e-dowód albo certyfikat kwalifikowany

Profil zaufany to Twój bezpłatny, elektroniczny podpis, dzięki któremu załatwisz urzędowe sprawy przez internet. Możesz go uzyskać przez bank, przez internet albo w urzędzie.

#### Profil zaufany w bezpieczny sposób potwierdza Twoją tożsamość.

Profil zaufany Ci się przyda także do załatwiania spraw osobistych. Pozwala m.in.:

- złożyć wniosek o nowy dowód osobisty
- wymieniać korespondencję z ZUS-em, oddziałem NFZ, urzędem gminy
- zalogować się do systemu rozliczania PIT-ów
- zalogować na Internetowe Konto Pacjenta (IKP) i pierwszy raz do aplikacji mojelKP
- podpisać JPK\_VAT
- złożyć wniosek o rejestrację działalności gospodarczej
- zgłosić utratę dokumentu tożsamości
- załatwić sprawy urzędowe dla swojej rodziny: becikowe, świadczenia rodzicielskie, Karta Dużej Rodziny, Świadczenie o Funduszu Alimentacyjnym
- uzyskać odpis aktu stanu cywilnego
- dziesiątki innych spraw.

Profil zaufany jest ważny trzy lata. Możesz go sobie przedłużyć, nim minie ten termin. Przegapisz datę? Potrzebny Ci będzie nowy profil zaufany. <u>Jak uzyskać</u> <u>profil zaufany.</u>

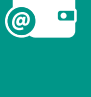

ا≞گ

1. Profil zaufany od ręki założysz (czyli potwierdzisz swoją tożsamość bez wychodzenia z domu) przez bankowość internetową.

Jeśli masz konto w jednym z niżej wymienionych banków:

- PKO Bank Polski
- Inteligo
- <u>Santander</u>
- Pekao SA
- <u>mBank</u>
- <u>ING</u>
- <u>Millennium</u>
- Alior Bank
- <u>BOŚ</u>
- BNP Paribas
- <u>VeloBank</u>
- Crédit Agricole
- Banku Spółdzielczym w Brodnicy
- banku spółdzielczym z Grupy PBS
- Kasie Stefczyka

 kliknij nazwę banku, zaloguj się na swoje konto, znajdź formularz zakładania profilu zaufanego, wypełnij go i wyślij bezpośrednio z konta.

5

@ •

Profil zaufany możesz też potwierdzić za pomocą konta w systemie Envelo Poczty Polskiej.

#### Załóż profil zaufany z Envelo

- 2. Profil zaufany uzyskasz załatwić w urzędzie lub przez Internet. Jak założyć profil zaufany:
- wypełnij online formularz, żeby założyć profil zaufany
- podpisz wniosek kodem, który dostaniesz przez SMS
- znajdź najbliższy punkt potwierdzający (punkty potwierdzające to urzędy skarbowe, oddziały NFZ, ZUS, a także CeZ) przejdź do wyszukiwarki punktów potwierdzających i pójdź tam potwierdzić wniosek. Masz na to 14 dni. Weź ze sobą dowód osobisty lub paszport.
- 3. Profil zaufany możesz potwierdzić podczas rozmowy wideo z urzędnikiem

Wypełniasz wniosek <u>tutaj</u>, wybierając dzień i godzinę kontaktu. Rozmowa wideo z urzędnikiem odbędzie się za pomocą aplikacji Microsoft Teams. Do rozmowy będzie ci potrzebne urządzenie, które ma kamerę i mikrofon – na przykład telefon, tablet, laptop. Urzędnik wyśle ci w e-mailu link do rozmowy wideo.

**@** •

≡گ

!

Jeśli masz kłopot z założeniem profilu zaufanego, możesz skontaktować się z centrum pomocy: tel. (42) 253 54 50 (czynny pn. – pt. w godz. 7:00–18:00), e-mail: <u>pz-pomoc@coi.gov.pl</u>

Wejdź do systemu i kliknij "Zaloguj się".

### KROK 2

| (                 |                                                                                  |                                                       | 0                                                                                         |                                            |            |
|-------------------|----------------------------------------------------------------------------------|-------------------------------------------------------|-------------------------------------------------------------------------------------------|--------------------------------------------|------------|
| gov.pl Servis Rze | cz)                                                                              |                                                       |                                                                                           |                                            |            |
|                   | Login 🕣                                                                          |                                                       |                                                                                           | Use eID of your country ① Choose country   | , <b>`</b> |
|                   | Wybierz sposób<br>Bezpieczny i darmowy do                                        | logowania<br>step do usług publiczny                  | ch                                                                                        | PL   UA                                    |            |
|                   | Profil Zaufany<br>Beşakıne naradalırı<br>zahaniei sayadarı<br>podpixasız dokumen | dzięki któremu<br>dowe online i<br>ty elektronicznie. | e-dowód<br>Dowód osobisty z w<br>elektroniczną. Użyj<br>albo czysnika podłą<br>komputera. | arstonę<br>glikacji mobilinej<br>sonego do |            |
|                   | mgjelD                                                                           |                                                       |                                                                                           |                                            |            |
|                   | Bark Poldi                                                                       | Bank Pekao                                            | ıntelıgo                                                                                  | B                                          |            |
|                   | BNP PARIBAS                                                                      |                                                       |                                                                                           | ALIOR                                      |            |
|                   | _Millennium_                                                                     | <u>CAR</u>                                            | mBank                                                                                     | Con termine<br>Con pa BPS                  |            |

## KROK 3

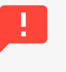

Możesz zalogować się poprzez profil zaufany na dwa sposoby.

8≡

Za pomocą nazwy użytkownika lub adresu e-mail podanego podczas zakładania profilu zaufanego

- I. Wpisz nazwę użytkownika lub adres e-mail oraz hasło do swojego profilu zaufanego. Jeśli nie pamiętasz nazwy użytkownika lub hasła, kliknij w odpowiedni tekst i postępuj zgodnie informacjami na ekranie.
  - 2. Kliknij "zaloguj się".
  - 3. Gotowe! Jesteś zalogowany/a.

| Login 휜 Profil zaufany                                                          |          |                                            |                       |           |
|---------------------------------------------------------------------------------|----------|--------------------------------------------|-----------------------|-----------|
| Zaloguj się za pomocą nazwy<br>użytkownika lub adresu e-mail                    | Za<br>lu | ologuj się przy pomoc<br>b innego dostawcy | y banku               |           |
| PL   UA                                                                         |          | Laure East Phase                           | B<br>B<br>A<br>N<br>K | Mileniget |
| Wpisz nazwę użytkownika lub adres e-mail<br>Nie pamiętam nazwy użytkownika      | LUB      |                                            | 2nvelo                |           |
| Hisio<br>Wpisz hasło<br>Nie pamiętam hasła                                      |          | ING See                                    | C e-dowód             | Eret Post |
| ZALOGUJ SIĘ                                                                     |          |                                            | mBank                 | inteligo  |
| Nie masz profilu zaufanego?<br>Twój bank lub dostawca nie udostępnia logowania? |          | Realify Realify                            |                       |           |
| ZAŁÓŻ PROFIL                                                                    |          |                                            |                       |           |
|                                                                                 |          |                                            |                       |           |

Za pomocą banku lub innego dostawcy (e-dowodu lub certyfikatu kwalifikowanego)

 1. Kliknij w logotyp banku, poprzez który rejestrowałeś/aś profil zaufany.

| gov.pl Servis Rzeczyp | spolite) Polskiej                                                                                              |           |
|-----------------------|----------------------------------------------------------------------------------------------------|-----------|
|                       | Login 🕄 Profil zaufany                                                                                         |           |
|                       | Zaloguj się za pomocą nazwy Zaloguj się przy pomocy banku<br>użytkownika lub adresu e-mail lub innego dostawcy | _         |
|                       | PL   UA                                                                                                    |           |
|                       | Wpisz nazwę użytkownika lub adres e mail LUB Crossa<br>Nie pamiętam nazwy użytkownika                          | NCC.      |
|                       | Nation<br>Wybitz Hadio                                                                                         | <b>()</b> |
|                       | Nie pamiętam hasla<br>ZALOGUJ SIĘ                                                                              | eligo     |
|                       | Nie masz profilu zaufanego?<br>Twój bań kie dodzwar ne udotępna ogowania?                                      |           |
|                       | ZALÓŻ PROFIL                                                                                                   |           |
|                       |                                                                                                    |           |

- Postępuj zgodnie z wyświetlanymi instrukcjami. Pamiętaj, że wpisujesz te same dane (np. numer klienta, login, hasło), którymi logujesz się do swojego konta bankowego.
- 3. Gotowe! Jesteś zalogowany/a.

@ •

# LOGOWANIE ZA POMOCĄ INTERNETOWEGO KONTA W BANKU (mojelD)

Jeżeli masz internetowe konto w jednym z wymienionych poniżej banków, możesz zalogować się bezpośrednio za jego pomocą bez profilu zaufanego:

- 1. Bank PKO BP (dla kont iPKO oraz Inteligo),
- 2. Pekao S.A.,
- 3. PNB Paribas,
- 4. BOŚ Bank,
- 5. VeloBank S.A.,
- 6. Kasa Stefczyka,
- 7. Bank Millennium,
- 8. Credit Agricole,
- 9. Bank Spółdzielczy w Brodnicy,
- 10. Banki spółdzielcze.

Czego potrzebujesz:

- komputer lub telefon z dostępem do Internetu,
- konto internetowe w jednym z wymienionych banków,
- dane, którymi logujesz się do konta w banku: nr klienta lub/i login, hasło.

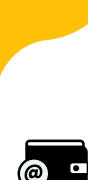

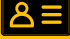

10

Wejdź na serwis i kliknij przycisk "Zaloguj się".

#### KROK 2

Kliknij w ikonę banku lub konta, za pomocą którego chcesz się zalogować.

| Login 🕣                                                                                                    | Use elD of your country                                                                                        |          |
|----------------------------------------------------------------------------------------------------|----------------------------------------------------------------------------------------------------|----------|
|                                                                                                    |                                                                                                    | a county |
| Wybierz sposób logowania                                                                                          |                                                                                                    |          |
| Bezpieczny i darmowy dostęp do usług publiczny                                                                    | PL   UA                                                                                                    |          |
| Profil Zaufany                                                                                                    | e-dowód                                                                                                    |          |
| Bezplatne narzędzie, dzięki któremu<br>załatwisz sprawy urzędowe online i<br>podpiszesz dokumenty elektronicznie. | Dowłod osobisty z warstwą<br>elektoriczna, Uby apłatki mobilnej<br>albo czytnika podłączonego do<br>komputera. |          |
| mojelD                                                                                                    |                                                                                                    |          |
| Bank Pekao                                                                                                    | Inteligo B®S                                                                                                   |          |
|                                                                                                    |                                                                                                    |          |
|                                                                                                    |                                                                                                    |          |
|                                                                                                    |                                                                                                    |          |

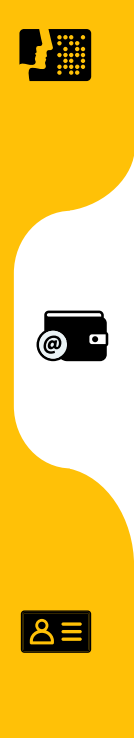

Logowanie za pomocą internetowego konta w banku

Inteligo

Inteligo

Inteligo

Inteligo

Inteligo

Inteligo

Inteligo

Inteligo

Inteligo

Inteligo

Inteligo

Inteligo

Inteligo

Inteligo

Inteligo

Inteligo

Inteligo

Inteligo

Inteligo

Inteligo

Inteligo

Inteligo

Inteligo

Inteligo

Inteligo

Inteligo

Inteligo

Inteligo

Inteligo

Inteligo

Inteligo

Inteligo

Inteligo

Inteligo

Inteligo

Inteligo

Inteligo

Inteligo

Inteligo

Inteligo

Inteligo

Inteligo

Inteligo

Inteligo

Inteligo

Inteligo

Inteligo

Inteligo

Inteligo

W przypadku banków: PKO BP (iPKO, Inteligo), Pekao S.A., BNP Paribas, Credit Agricole, VeloBank S.A., BOŚ, Banku Millennium, Kasy Stefczyka oraz Banku Spółdzielczego w Brodnicy:

- 1. Zostaniesz przekierowany/a na stronę logowania wybranego banku.
- 2. Wpisz te same dane (np. numer klienta, login, hasło), którymi logujesz się do swojego konta bankowego.
- 3. Wyraź zgodę na przekazanie danych osobowych w ramach krajowego schematu identyfikacji elektronicznej.
- 4. Gotowe! Jesteś zalogowana/y.

Przy pierwszym logowaniu musisz potwierdzić, że
Twoje dane (imię, nazwisko, adres, PESEL, numer
telefonu itp.) są poprawne. Robisz to tak samo,
jak potwierdzasz transakcje, czyli podajesz kod
z karty kodów lub z SMS, a więc potrzebujesz
mieć przy sobie kartę kodów lub telefon. Musisz
wyrazić również odpowiednie zgody.

@ •

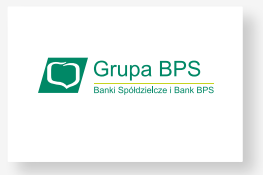

#### W przypadku Banków Spółdzielczych:

### SPOSÓB 1

#### Wybierz bank z listy

- Zostaniesz przekierowany/a do strony, na której musisz wybrać bank, w którym masz swoje konto.
- Kliknij w pole "Wybierz" pod napisem "Województwo" i wybierz z listy województwo, w którym mieści się Twój bank.

| Wybierz swój Bank Spółdzielczy |          | Znajdž swój Bank Spółd | zielczy |
|--------------------------------|----------|------------------------|---------|
| Województwo                    |          | Nazwa banku            |         |
| Wybierz                        | ∧ LUB    | Wpisz nazwę banku      |         |
| dolnośląskie                   | <u>^</u> |                        |         |
| kujawsko-pomorskie             |          |                        |         |
| lubelskie                      |          |                        |         |
| lubuskie                       |          |                        |         |
| łódzkie                        | ZALOGUJ  | SIĘ                    |         |
| małopolskie                    |          |                        |         |
| mazowieckie                    |          |                        |         |
|                                |          |                        |         |

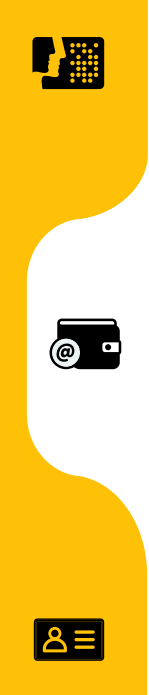

3. Kliknij w pole "Wybierz" pod napisem "Nazwa banku" i wybierz z listy swój bank.

| vv       | ybierz swój Bank Spółdzielczy             |         | Znajdź swój Bank S | spółdzielczy            |   |
|----------|-------------------------------------------|---------|--------------------|-------------------------|---|
| Wo       | ewództwo                                  |         | Nazwa banku        |                         |   |
| d        | olnośląskie 🗸 🗸                           | LUB     | Wpisz nazwę banku  |                         | ( |
| Naz      | wa banku                                  |         |                    |                         |   |
| N N      | ybierz                                    |         |                    |                         |   |
| в        | ank Spółdzielczy w Oleśnicy               | 1       |                    |                         |   |
| G        | ospodarczy Bank Spółdzielczy w Strzelinie | ZALOGUJ | SIĘ                |                         |   |
| в        | ank Spółdzielczy w Oławie                 |         |                    |                         |   |
| В        | ank Spółdzielczy w Pieńsku                | I       |                    |                         |   |
| В        | ank Spółdzielczy w Żmigrodzie             |         |                    |                         |   |
| ьog      | ank Spółdzielczy w Chojnowie              |         |                    |                         |   |
| ADRE B   | ank Spółdzielczy w Trzebnicy              | Akt     | ialności           | Ministerstwo Cyfryzacji |   |
| II. Kruw |                                           | * Por   | ioc Profil Zaufany |                         |   |

- 4. Kliknij "Zaloguj się"
- 5. Zostaniesz przekierowany/a na stronę wybranego banku.
- 6. Zaloguj się, wpisując te same dane (np. numer klienta, login, hasło), którymi logujesz się do swojego konta bankowego.
- 7. Gotowe! Jesteś zalogowana/y.

### Wpisz nazwę banku

1. Wypełnij pole "Wpisz nazwę banku".

|                                |   |          | Use eID of your country (?) | Choose country | ~ |
|--------------------------------|---|----------|-----------------------------|----------------|---|
| < Powrót                       |   |          |                             |                |   |
| Wybierz swój Bank Spółdzielczy |   |          | Znajdź swój Bank Spółdzi    | elczy          |   |
| Województwo                    |   |          | Nazwa banku                 |                |   |
| Wybierz                        | ~ | LUB      | Wpisz nazwę banku           | Q              |   |
| Nazwa banku                    |   |          |                             |                |   |
| Wybierz                        | ~ |          |                             |                |   |
|                                | z | ALOGUJ S | IĘ                          |                |   |
|                                |   |          |                             |                |   |

2. Kliknij na swój bank, który pojawi się na liście.

| < Powrót                       |           |                                |  |
|--------------------------------|-----------|--------------------------------|--|
| Wybierz swój Bank Spółdzielczy |           | Znajdź swój Bank Spółdzielczy  |  |
| Województwo                    | · · · · · | Nazwa banku                    |  |
| Wybierz                        | ✓ LUB     | Bank Spółdzielczy w Wąchocku Q |  |
| Natura backy                   |           | Bank Spółdzielczy w Wąchocku   |  |
| Wybierz                        | ~         |                                |  |
|                                |           |                                |  |
|                                | ZALOGUJ   | SIĘ                            |  |

@ •

8≡

- 3. Kliknij "Zaloguj się"
- 4. Zostaniesz przekierowany/a na stronę wybranego banku.
- Zaloguj się, wpisując te same dane (np. numer klienta, login, hasło), którymi logujesz się do swojego konta bankowego.
- 6. Gotowe! Jesteś zalogowana/y.
- Przy pierwszym logowaniu musisz potwierdzić, że Twoje dane (imię, nazwisko, adres, PESEL, numer telefonu itp.) są poprawne – robisz to tak samo, jak potwierdzasz transakcje, czyli podajesz kod z karty kodów lub z SMS-a.

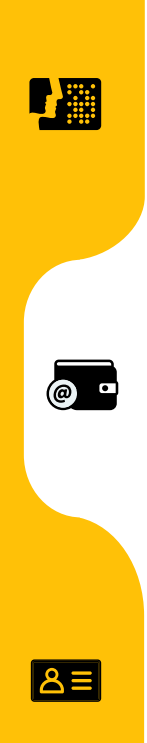

# LOGOWANIE ZA POMOCĄ E-DOWODU

Czym jest e-dowód?

To dowód osobisty z warstwą elektroniczną.

Zawiera numer CAN, potrzebny do korzystania z elektronicznych funkcji dokumentu, m.in. logowania się do systemów elektronicznych. Ma również wbudowany niewidoczny chip, dzięki któremu dokument działa bezdotykowo – wystarczy położyć go na czytniku NFC.

Czego potrzebujesz do logowania:

- e-dowód oraz
- czytnik NFC, komputer z dostępem do Internetu lub
- smartfon z modułem NFC i aplikacją eDO App.

1

@ •

Wejdź na serwis i kliknij przycisk "Zaloguj się".

# KROK 2

|                      |                                                                                       |                                                      | 0                                                                                      |                                            |  |
|----------------------|---------------------------------------------------------------------------------------|------------------------------------------------------|----------------------------------------------------------------------------------------|--------------------------------------------|--|
| gov.pl Servis Rzeczy |                                                                                       |                                                      |                                                                                        |                                            |  |
|                      | Login 🕣                                                                               |                                                      |                                                                                        | Use etD of your country () Choose country  |  |
|                      | Wybierz sposób<br>Bezpieczny i darmowy do                                             | logowania<br>step do usług publicznyc                | ch                                                                                     | PL   UA                                    |  |
|                      | Profil Zaufany<br>Bezplatne narzędzie,<br>zatatwicz sprawy orzę<br>podpiszesz dokumen | dzięki któremu<br>dowe onime i<br>sy elektronicznie. | e-dowód<br>Dowód osobisty z<br>elektroniczną. Użyj<br>albo czynika podła<br>komputera. | narrana<br>Anfanda mutalanaj<br>Anfanda da |  |
|                      | m <u>oj</u> elD                                                                       |                                                      |                                                                                        |                                            |  |
|                      | Bank Poski                                                                            | Bank Pekao                                           | ıntelıgo                                                                               | B®S                                        |  |
|                      | BNP PARIBAS                                                                           |                                                      | V E<br>L O                                                                             | ALLOR<br>BANK                              |  |
|                      | Millennium                                                                            | CA                                                   | mBank                                                                                  | (Ta) tura turantara                        |  |

ి≡

@ •

C Z I P tegrowory Informator Pacjenta

 Określ, czy do logowania się chcesz użyć smartfonu z modułem NFC i aplikacją eDO App, czy czytnika NFC.

| gov.pl Serwis Rzeczypc | ospolitej Molditej                                                                                                    |
|------------------------|----------------------------------------------------------------------------------------------------|
|                        | Login 🗊 e-dowód                                                                                                    |
|                        | Wybierz narzędzie do logowania e-dowodem<br>Motesz utyć smartlow lub czymila podłąconego do komputera                                                                           |
|                        |                                                                                                    |
|                        | Smartfon         Czytnik KFC           z modułem NPC i spłikację mobilnę 400 App         podłęczony do komputera           Nie masz cęblikacji? v         Nie masz cęblikacji v |
|                        | □ Zаратнера укрби                                                                                                    |
|                        | Login / E-dowdd                                                                                                    |
|                        | Acites incontract informação e e-devendare<br>el foto-evida 27 indexas Politição povationoci                                                                                    |
|                        | 05-000 Wanzzeva +45422505450 Pomoc<br>NJP 0215225697 CZynna W dfv 0505226 Miletaernen Cufen sell                                                                                |

### SPOSÓB 1

#### Wybór smartfonu z modułem NFC i aplikacją eDO App

- 1. Otwórz aplikację.
- 2. Zeskanuj kod QR lub przepisz numer pod kodem.
- 3. Postępuj zgodnie z poleceniami na ekranie smartfonu.
- 4. Gotowe! Jesteś zalogowana/y.

Potrzebujesz 6-cyfrowego numeru CAN oraz 4-cyfrowego numeru PIN.

@ •

7

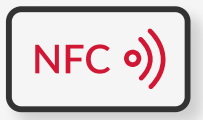

#### Wybór czytnika NFC

- 1. Podłącz czytnik NFC do komputera.
- 2. Umieść dowód na czytniku. Pozostaw go tam do zakończenia logowania.
- 3. Wpisz numer CAN (znajdziesz go na awersie swojego e-dowodu).
- 4. Kliknij przycisk "Dalej".
- W prawym, dolnym rogu monitora pojawi się systemowy komunikat o poprawnym załadowaniu certyfikatów e-dowodu. Ikona oprogramowania dowodu powinna zmienić kolor na czerwony.
- 6. Kliknij przycisk "Zaloguj się" w oknie przeglądarki.
- 7. Kliknij przycisk "OK" w oknie z certyfikatem identyfikacji.
- 8. Wpisz 4-cyfrowy kod PIN w oknie przeglądarki lub na czytniku (zależy jakiego urządzenia używasz).
- 9. Kliknij przycisk "OK".
- 10. Gotowe! Jesteś zalogowana/y.

# Masz pytanie techniczne? Chcesz dowiedzieć się więcej o naszych usługach?

Napisz do nas: ikp-pomoc@cez.gov.pl

lub zadzwoń na infolinię: **19 239** 

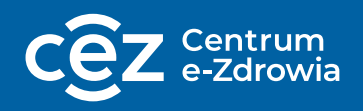

Odpowiemy na pytania o usługi dostępne w serwisie <u>pacjent.gov.pl</u>, o rejestry i systemy Centrum e-Zdrowia.